**WW REXYGEN** 

www.rexygen.com

### $\operatorname{OPC}$ server systému $\mathsf{REXYGEN}$

Uživatelská příručka

REX Controls s.r.o.

Verze 3.0.3 Plzeň 3.11.2024

# Obsah

| 1 | OPC server systému REXYGEN | <b>2</b> |
|---|----------------------------|----------|
| 2 | Co dělat při problémech    | <b>5</b> |

#### Kapitola 1

### OPC server systému REXYGEN

Součástí standardní instalace vývojových nástrojů systému REXYGEN pro Windows je i OPC server, který může zprostředkovat výměnu dat mezi vizualizačním (SCADA) systémem a běžícím řídicím algoritmem.

Vizualizačních SW třetích stran existuje celá řada, například Reliance, Promotic, InTouch, Indusoft, Genesis, WinCC, Citect atd. Některé jsou pro osobní a nekomerční použití zdarma.

OPC server systému REXYGEN může běžet pouze pod operačním systémem Windows 10/11. S cílovým zařízením systému REXYGEN komunikuje interním protokolem, výměna dat s vizualizačním softwarem pak probíhá přes protokol OPC. V současné verzi podporuje OPC server systému REXYGEN specifikace OPC Data Access 2.0 a 3.0. Vizualizační programy jsou vybaveny širokou škálou nástrojů pro práci s takto získanými daty, je možno vytvořit profesionální a velmi detailní vizualizace řízené technologie.

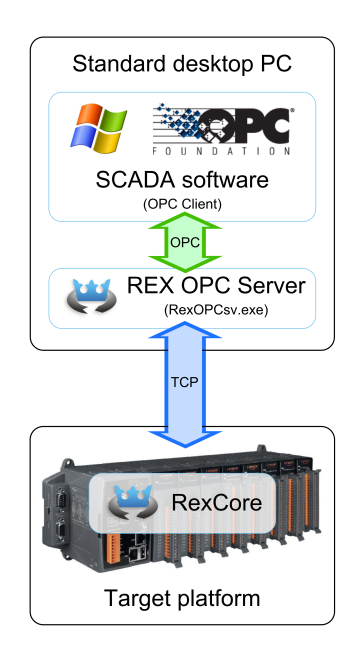

Pro výměnu dat je potřeba pouze v registrech systému Windows nastavit adresu cílového zařízení systému REXYGEN, se kterým si bude OPC server vyměňovat data. V registrech stačí najít klíč

HKLM\SOFTWARE\Wow6432Node\REX Controls\REX\_X\_XX\_XXXX\RexOPCsvr a nastavit do TargetName IP adresu cílového zařízení systému REXYGEN.

Adresa cílového zařízení musí obsahovat také jméno a heslo, které se má použít pro připojení k runtime jádru systému REXYGEN na cílovém zařízení. Použijte stejné přihlašovací údaje jako v REXYGEN Studio. Syntax je např. admin:mypassword@192.168.1.100. Pokud se má OPC server připojovat k více zařízením najednou, použijte pro jejich oddělení v seznamu středník.

Je důrazně doporučeno chránit cílová zařízení pomocí hesla, ale můžete mít své důvody, proč to neudělat. V takovém případě použijte pouze admin@192.168.1.100.

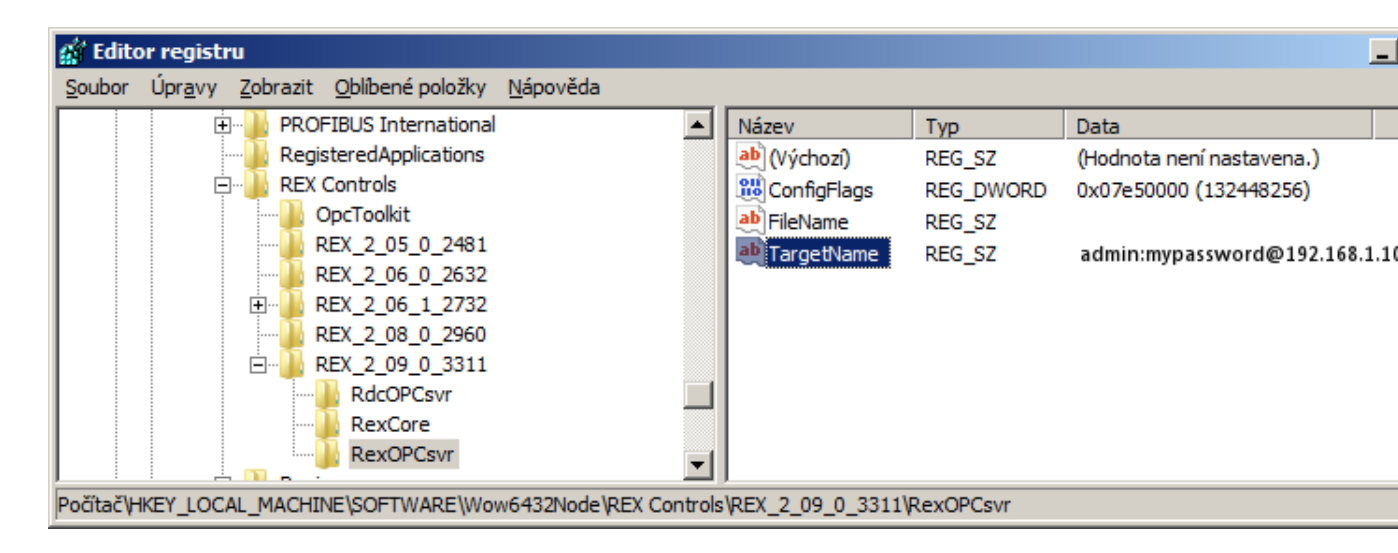

Následně je možné ve vývojovém prostředí vizualizačního softwaru nadefinovat propojení s běžící exekutivou systému REXYGEN. Přes OPC server REXControls.RexOPCsvr je možno číst všechny vstupy, výstupy a parametry všech funkčních bloků, ze kterých je běžící algoritmus sestaven. Zapisovat jde do parametrů bloků, případně na vstupy bloků, pokud na ně není v algoritmu přiveden jiný signál.

| 🞯 Device Manager  |                      |                               |                 |       |              | <u>_ 0 ×</u> |
|-------------------|----------------------|-------------------------------|-----------------|-------|--------------|--------------|
| i 🛍 🐂 🔤 🐝 🕈       | 8 🐌   券 🗞 🗄 💷 🛔      | 🎓 品 🗹 🛛 ウ も 🕹 臨 転 🗙 🗍         | Basic Informati | on ]  |              |              |
| 🖃 🛅 Devices       | 🞯 Import Tags from ( | DPC Server                    |                 |       | <u>_ 🗆 ×</u> | í            |
| 🖻 🏆 OPC2          | 🤣 羅 🐌 🔤 🗙            | R 문 문 문 Filter                | Empty/Default   | • R/W | • 7          |              |
| 🖻 😥 Tags          | OPC Device           | OPC Server                    |                 |       |              |              |
|                   | Name 🔺               | Name A                        | Value           | Туре  | R/W ID       | 1            |
| Alams/Eve         | E 😤 OPC2             | REXControls.RexOPCsvr.2       |                 | OPC   |              |              |
| 🖽 😗 System        | 🗄 😡 Tags             | e opc://REXtarget/simple_pidu |                 |       |              | I            |
|                   | 🔤 Grupa 1            | ⊕ 🚾 CNB_1                     |                 |       |              |              |
|                   |                      | E CNB_MAN                     |                 |       |              | Import       |
|                   |                      | 庄 🚾 CNR_hv                    |                 |       |              |              |
| Name              |                      | E CNR_sp                      |                 |       |              |              |
|                   |                      | MDL_PROCESS                   |                 |       |              |              |
|                   |                      | E PIDU_1                      |                 |       |              | ver          |
|                   |                      | 🕀 🤪 IH                        |                 | Bool  | RW           | v I          |
|                   |                      | 🕀 🤣 MAN                       |                 | Bool  | RW           |              |
|                   |                      | 🕀 🤣 RACT                      |                 | Bool  | RW           | r            |
|                   |                      | 🕀 🤣 SAT                       |                 | Bool  | R            |              |
|                   |                      | ⊞ 🏈 b                         |                 | Doubl | RW           |              |
|                   |                      | ⊞- ∳ c                        |                 | Doubl | RW           |              |
|                   |                      | ⊕ ∳ de                        |                 | Doubl | R            |              |
|                   |                      | 🕀 🤗 dmv                       |                 | Doubl | R            |              |
|                   |                      | ⊡ 🥥 dv                        |                 | Doubl | RW           |              |
|                   |                      | ⊡ 🥥 dz                        |                 | Doubl | RW           |              |
|                   |                      |                               |                 | Doubl | RW           |              |
|                   |                      |                               |                 | Doubl | RW           |              |
|                   |                      | icotype                       |                 | Longl | RW           |              |
|                   |                      |                               |                 | Longl | RW           |              |
|                   |                      | ter v k                       |                 | Doubl | RW           |              |
|                   |                      | E lolim                       |                 | Doubl | RW           |              |
|                   |                      |                               |                 | Doubl | ĸ            |              |
|                   |                      | l± ♥ nd                       |                 | Doubl | RW           |              |
|                   |                      | the pr                        |                 | Doubl | RW           |              |
|                   |                      | ± ♥ sp                        |                 | Doubl | RW           |              |
|                   |                      | to to                         |                 | Doubl | RW DW        |              |
| ID-2 Devices\OPC  |                      |                               |                 | Doubl | RW DW        | Save Al      |
| D=2 Devices (OFC) |                      |                               |                 | Doubl | DW/          |              |
|                   |                      |                               |                 | DOUDI |              | 1            |
|                   |                      |                               |                 |       |              |              |
|                   |                      |                               |                 |       | Canad        |              |
|                   |                      |                               |                 |       | Candel       |              |

#### Kapitola 2

## Co dělat při problémech

OPC server systému REXYGEN je automaticky spouštěn vizualizačním softwarem při pokusu o nalistování signálů. K tomu musí být OPC server správně zaregistrován v systému Windows. V případě, že v seznamu OPC serverů ve vizualizačním programu nevidíte REXControls.RexOPCsvr, zkontrolujte pomocí Správce úloh systému Windows, zda běží program RexOPCsv.exe. Pokud se OPC server nespouští automaticky, zaregistrujte jej ručně pomocí příkazu

RexOPCsv.exe /regserver

V případě, že v seznamu OPC serverů vidíte **REXControls.RexOPCsvr**, ale nevidíte jednotlivé signály řídicího algoritmu, je zřejmě:

- špatně nastavena IP adresa cílového zařízení v registrech systému Windows
- cílové zařízení vypnuto
- přerušeno spojení s cílovým zařízením (vytažený ethernetový kabel)

V případě, že ani jeden z výše uvedených postupů nevede ke zpřístupnění proměnných systému REXYGEN ve vizualizačním programu, prosíme o zaslání informace o problému na adresu dodavatele (nejlépe elektronickou cestou). Pro co nejrychlejší vyřešení problému by informace měla obsahovat:

- Identifikační údaje Vaší instalace verzi, číslo sestavení (build), datum vytvoření instalace, licenční číslo.
- Stručný a výstižný popis problému.
- Co možná nejvíce zjednodušenou konfiguraci řídicího systému REXYGEN, ve které se problém vyskytuje (ve formátu souboru s příponou .mdl).

Referenční číslo dokumentace: 16843